## Connect via <u>http://lam.library.ubc.ca</u> Click on Business Databases by <u>Title A – Z</u>; search by name

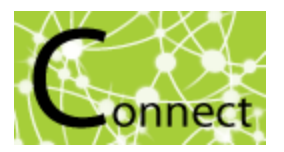

Once on the Resource Page, connect to the database by clicking

Enter your CWL ID and password when prompted, and click to Agree to Terms.

## Passport GMID Database

## What's in it?:

- · Industry profiles and trends (includes sales data and company shares)
- · Consumer trends, lifestyles, income and expenditures, and households.
- Country profiles, Natural Resources, and Economy, Finance and Trade for over 207 countries
- · Company profiles and SWOT Analysis
- · Demographic, economic and marketing Statistics covering over 350 markets

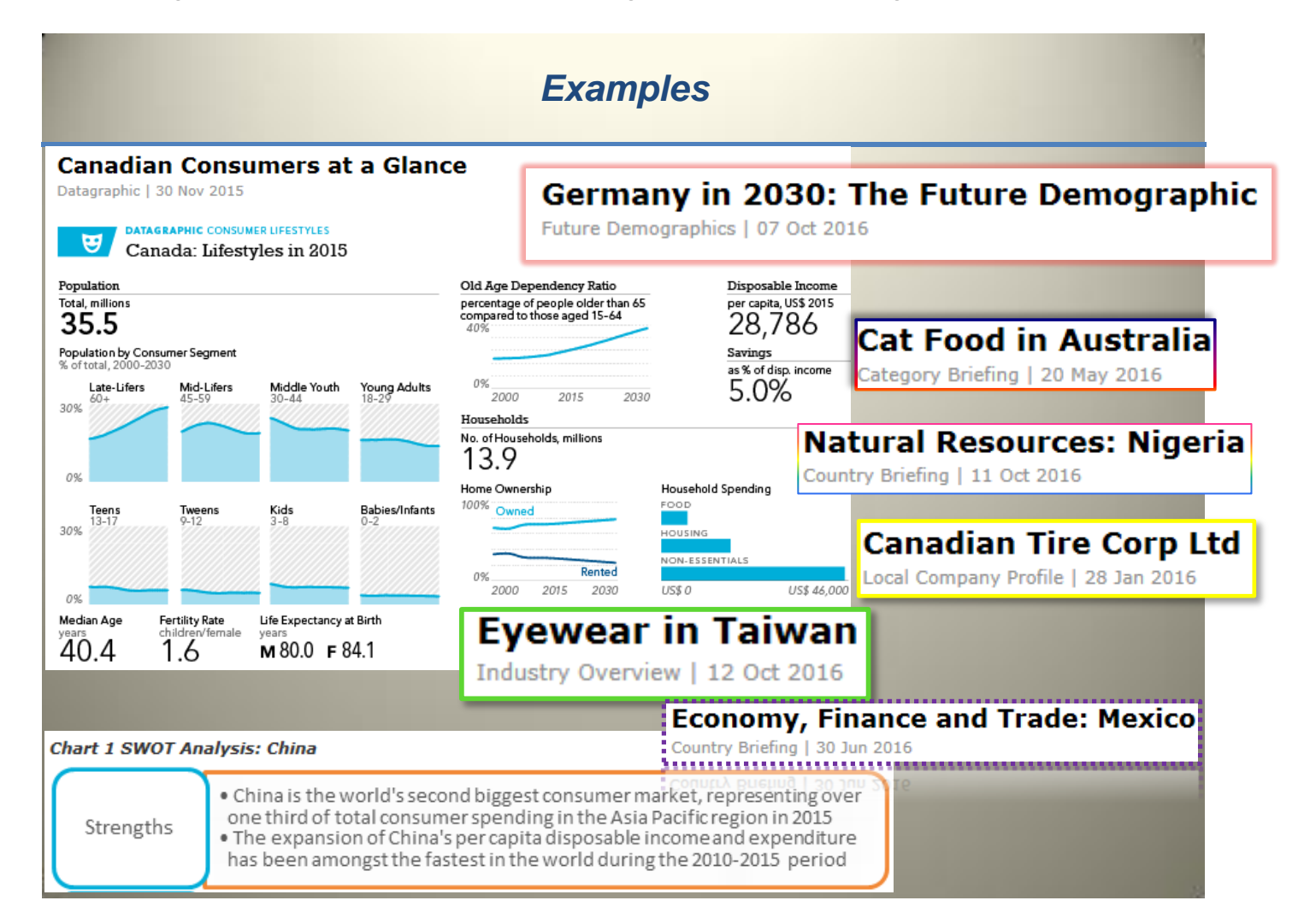

## Search Tips:

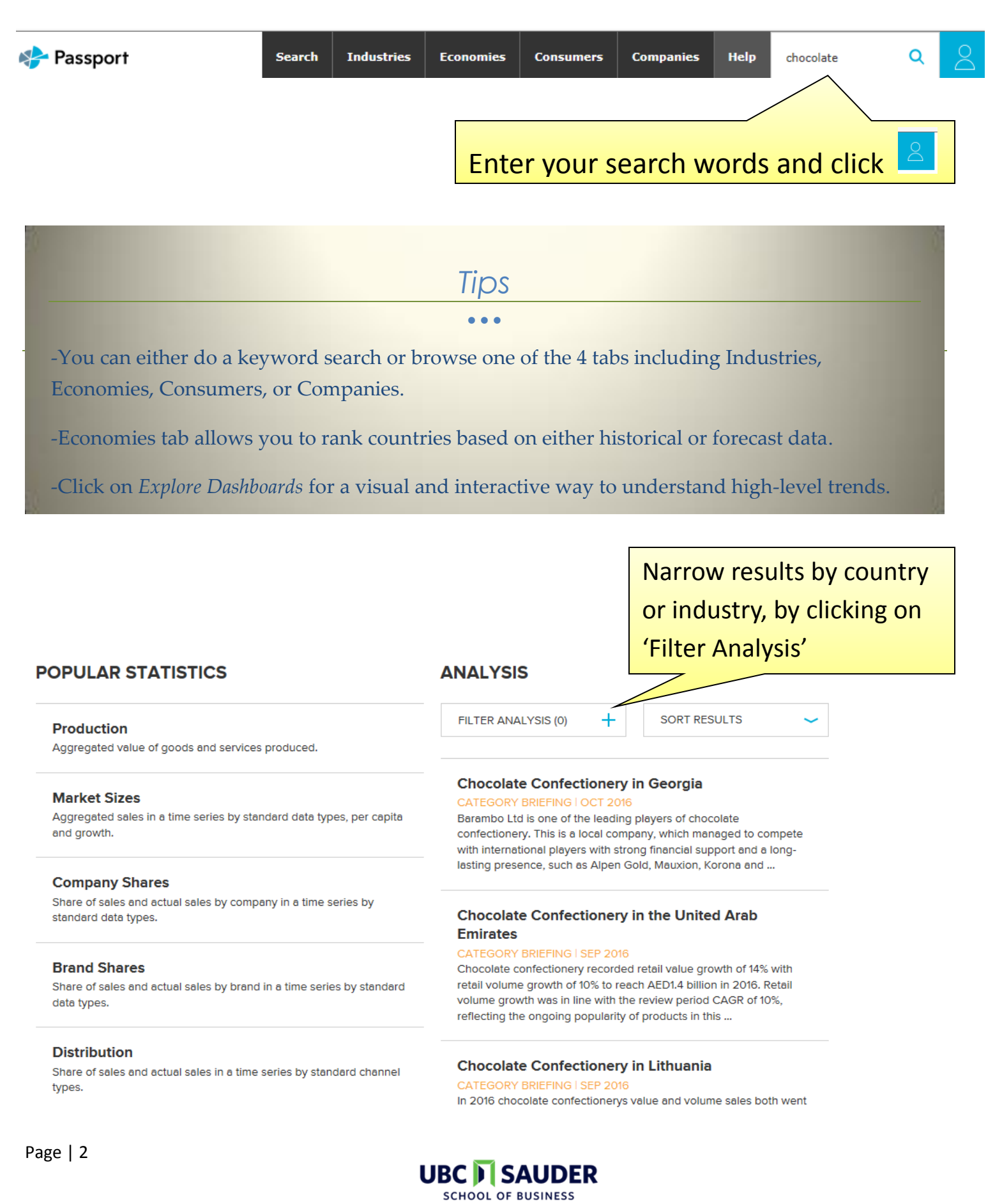

Canaccord Learning Commons